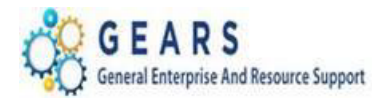

## **OTC – Post FAR Adjustments**

# **Table of Contents**

| INTRODUCTION:                                                                                                    | 2                  |
|----------------------------------------------------------------------------------------------------|--------------------|
| Scenario 1: Post FAR Adjustment Process to Reduce/Increase Revenue                                                  | 2                  |
| STEP 1: Create a new Bill                                                                                           | 3                  |
| STEP 2: Complete the Adjustment Bill                                                                                | 9                  |
| STEP 3: Run the Single Action Invoice Process                                                                       | 10                 |
| STEP 4: Query Viewer - Suggested but Optional                                                                       | 13                 |
| Scenario 2: Post FAR Adjustment Process to Move Revenue from One Charge Code to another Ch<br>a Post-Z Adjustment   | arge Code as<br>13 |
| STEP 1: Create a New Bill                                                                                           | 14                 |
| STEP 2: Complete the Adjustment Bill                                                                                | 20                 |
| STEP 3: Run the Single Action Invoice Process                                                                       | 20                 |
| STEP 4: Query Viewer - Suggested but Optional                                                                       | 23                 |
| Scenario 3: Post FAR Adjustment Process to Increase or Decrease the FAR amount when the pays was NOT Cash or Check. | nent method<br>24  |
| STEP 1: Create a New Bill                                                                                           | 24                 |
| STEP 2: Complete the Adjustment Bill                                                                                | 29                 |
| STEP 3: Run the Single Action Invoice Process                                                                       | 29                 |
| STEP 4: Query Viewer - Suggested but Optional                                                                       |                    |

Page **1** of **32** 

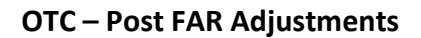

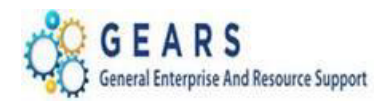

# **INTRODUCTION:**

Occasionally, there may be an instance when the Funds Allocation Report did not accurately reflect the deposit amount or allocation, and was not caught prior to running the Single Action Invoice process. Making a correction for this is referred to as a Post FAR Adjustment. There are 3 basic types of Post FAR Adjustments that may be needed.

- Use Scenario 1 JDP (Adjustment Deposit): To adjust the Deposit Revenue amount as a Post-Z Adjustment. (Either Reduce or Increase the Revenue for Cash or Check payments only).
- 2. Use Scenario 2 JAD (Adjustment Other):
  - a. To move the revenue from one Charge Code to another Charge Code as a Post-Z Adjustment for any bill payment method.
- 3. Use Scenario 3 JCR, JEC, JCU, JPP (Miscellaneous Adjustments):
  - a. To increase or decrease the amount entered through the register, when found to be incorrect after the Single Action Invoice process was completed

# Scenario 1: Post FAR Adjustment Process to Reduce/Increase Revenue

Prior to any adjustment for a Revenue Deposit discrepancy in GEARS, DBF should be contacted to determine if the adjustment should be made immediately or if the adjustment in GEARS should be completed after notification from Banking Services.

*Scenario:* The deposit has already been sent to the bank and the FAR Report completed. It was then discovered that the amount of the deposit did not equal the FAR Report. The FAR Report needs to be adjusted to reflect the actual amount of the deposit.

**NOTE:** The below example is for increasing revenue. Should you need to decrease revenue, where the instructions indicate to enter a **Positive** amount, you would instead enter the amount as a **Negative** amount.

**NOTE:** Before getting started, gather a copy of the original transaction(s) information (if available). In GEARS - print the Acctg – Rev Distribution page of all the original transaction bill lines, as this will help verify the original allocation strategy and the charge code/identifier. Page 9 in the OTC- User Guide Appendix instructs how to look up a bill from a Receipt Number.

Page 2 of 32

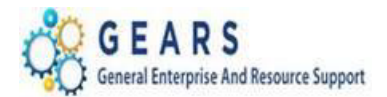

## **STEP 1: Create a new Bill**

#### NAVIGATION: Main Menu > Billing > Maintain Bills > Standard Billing

- 1. The *Bill Entry* page will display.
  - a. Click the Add a New Value tab to create a new bill.
  - b. Complete all fields with the following:
    - i. **Business Unit:** "JUD##", where ## is your 2-digit county code.
    - ii. Invoice: Defaults to "NEXT", meaning the next available bill number will be assigned.
    - iii. Bill Type Identifier: Enter or select JDP Adjustment- Deposit Amount.
    - iv. Bill Source: "ONLINE", since the bill is being entered online.
    - v. **Customer:** "JUD##", Same as the Business Unit.
    - vi. Invoice Date: enter current date.
    - vii. Accounting Date: enter current date.
  - c. Click the Add button.

#### Bill Entry

| Eind an Existing Value Add a New Value |
|----------------------------------------|
|                                        |
| Business Unit JUD07                    |
| Invoice NEXT                           |
| Bill Type Identifier JDP               |
| Bill Source ONLINE                     |
| Customer JUD07                         |
| Invoice Date 02/07/2017                |
| Accounting Date 02/07/2017             |

#### Add

**NOTE:** Back dating of this process is only allowed if you have not processed your end-of-month (EOM) local revenue and would only be applicable to the immediate prior month. For example, if you are processing a Post Far Adjustment on September 6<sup>th</sup> and you would like it to be reflected in August end-of-month (EOM) work, you may do this only if you have not completed your EOM local revenue for August. Also, please note, even if you have not completed your EOM local revenue for other earlier months, you may only back date to the immediate past month, in this example that would be August (not July or earlier).

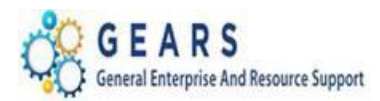

- 2. *Header Info 1*, of the Bill detail page will display.
  - a. Confirm the other fields you populated on the previous Add a New Value page are correct.
  - b. Click the <u>Notes</u> link to add an audit note explaining the reason for the adjustment.

| Header - Info 1 Line - Info | 1                    |             |                           |                 |                  |                                                                                                    |        |
|-----------------------------|----------------------|-------------|---------------------------|-----------------|------------------|----------------------------------------------------------------------------------------------------|--------|
| Unit JUD07                  | Invoice NEXT         |             | Pretax Amt                | 0.00 US         | D                |                                                                                                    |        |
| Status                      | S NEW                |             | Invoice Date 02/07/2017   | 31              | Cycle ID DAILY   | Q                                                                                                    |        |
| *Type                       | a JDP                | 0           | Source ONLINE             | <b>Q</b>        | *Frequency Once  | \[         \]     \[         \]     \[         \]     \[         \]     \[         \]     \[         \]     \[         \]     \[         \]     \[         \]     \[         \]     \[         \]     \[         \]     \[         \]     \[         \]     \[         \]     \[         \]     \[         \]     \[         \]     \[         \]     \[         \]     \[         \]     \[         \]     \[         \]     \[         \]     \[         \]     \[         \]     \[         \]     \[         \]     \[         \]     \[         \]     \[         \]     \[         \]     \[         \]     \[         \]     \[         \]     \[         \]     \[         \]     \[         \]     \[         \]     \[         \]     \[         \]     \[         \]     \[         \]     \[         \]     \[         \]     \[         \]     \[         \]     \[         \]     \[         \]     \[         \]     \[         \]     \[         \]     \[         \]     \[         \]     \[         \]     \[         \]     \[         \]     \[         \]     \[         \]     \[         \]     \[         \]     \[         \]     \[         \]     \[         \]     \[         \]     \[         \]     \[         \]     \[         \]     \[         \]     \[         \]     \[         \]     \[         \]     \[         \]     \[         \]     \[         \]     \[         \]     \[         \]     \[         \]     \[         \]     \[         \]     \[         \]     \[         \]     \[         \]     \[         \]     \[         \]     \[         \]     \[         \]     \[         \]     \[         \]     \[         \]     \[         \]     \[         \]     \[         \]     \[         \]     \[         \]     \[         \]     \[         \]     \[         \]     \[         \]     \[         \]     \[         \]     \[         \]     \[         \]     \[         \]     \[         \]     \[         \]     \[         \]     \[         \]     \[         \]     \[         \]     \[         \]     \[         \]     \[         \]     \[ | )      |
| *Custome                    | JUDOT                | 0           | SubCust1                  |                 | SubCust2         |                                                                                                    |        |
|                             | Cecil County Circuit | Court       |                           |                 |                  |                                                                                                    |        |
| *Invoice Form               | NO_PRINT             | Q           | From Date                 | 31              | To Date          | 31                                                                                                    |        |
| Accounting Date             | e 02/07/2017         | 31          | Pay Terms IMMED           | Q               | Pay Method Check |                                                                                                    | ~      |
| Remit To                    | PNC                  | 0           | Bank Account 07           | Q               |                  |                                                                                                    |        |
| Sales                       | DEFAULT              | 0           | Bill Inquiry Phone        | Q               |                  |                                                                                                    |        |
| Credi                       | t DEFAULT            | Q           | Collector DEFAULT         | Q               |                  |                                                                                                    |        |
| Billing Specialis           | t DEFAULT            | Q           | Billing Authority DEFAULT | Q               |                  |                                                                                                    |        |
|                             | Default Biller       |             | Default Bille             | ēΓ              |                  |                                                                                                    |        |
| Geto Head                   | der Info 2           | Address     | Copy Address              |                 |                  |                                                                                                    |        |
| Notes Expr                  | ess Entry            |             | Attachments               |                 |                  | Page Series                                                                                                    |        |
| Summary Bill S              | search               | Line Search | Navigatio                 | Header - Info 1 | ~                | Prev Next                                                                                                    |        |
| 🔚 Save 🔛 Notify 📿 F         | Refresh              |             |                           |                 |                  | 📑 Add 🖉 Update/[                                                                                                    | Displa |

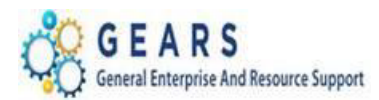

- 3. The *Header Note* tab will display.
  - a. Include the following information on your audit note:
    - i. Original Receipt Number (if known).
    - ii. Reason and any other information needed to explain the bill adjustment.
    - iii. DBA # if provided from DBF.
    - iv. Select the: *Header-Order Info* from the **Navigation:** drop-down at the bottom of page.

| Header - Info 1           | ine - Info 1 Header      | - Note                                 |                                  |                       |            |
|---------------------------|--------------------------|----------------------------------------|----------------------------------|-----------------------|------------|
| Unit JUD07<br>nvoice NEXT | Bill                     | To JUD07<br>Cecil County Circuit Court | Pretax Amt                       | 0.00 USD              |            |
|                           |                          |                                        |                                  | Customer Notes        |            |
| Bill Header Notes         |                          |                                        | Find   View A                    | ll 🛛 First 🕙 1 of 1 🔮 | Last       |
| Standard Note             | Flag                     | Std Note                               | Q                                |                       | + -        |
| Internal Only F           | lag                      | Note Type                              | Q                                |                       |            |
| Note Text:                |                          |                                        |                                  |                       |            |
| DBA# 45678, Depo          | osit date 02/01/2017 for | check# 13954 was entered as \$         | 5 10 rather than \$ 100, receipt | # 130022566.          | <u>[</u> ] |
| 143 characters rem        | aining                   |                                        |                                  |                       |            |
| Go to:                    | Header Info 2            | Address                                | Copy Address                     |                       |            |
| Notes                     | Express Entry            |                                        | Attachments                      |                       |            |
| Summary                   | Bill Search              | Line Search                            | Naviga                           | ation Header - Note   |            |

- 4. The *Header Order Info* tab will display.
  - a. Receipt No: Enter the Original Receipt number, if known, (include all leading zeros).
  - b. Case Number: Enter the number if associated to a case.
  - c. Click the *Line Info 1* tab to add bill lines.

| Header - Info 1 | Header - Order Info  | Line - Info 1  |               |               |          |     |
|-----------------|----------------------|----------------|---------------|---------------|----------|-----|
| Unit JUD07      | Bill                 | To JUD07       |               | Pretax Amt    | 0.00 USD | \$= |
| Invoice NEXT    |                      | Cecil County ( | Circuit Court |               |          |     |
|                 | PO Ref               |                |               | Freight Terms |          | Q   |
|                 | Receipt No 130022566 |                | >             | Ship Via      |          | Q   |
| C               | Contract Date        | 31             |               | Case Number   |          |     |
| C               | Contract Type        |                |               | Treasury Code |          |     |
|                 | OM Bus Unit          | Q              |               | Sold To       |          | Q   |
|                 | Order No             | Q              |               | Sold Loc      |          | Q   |
|                 | Order Date           | 31             |               | Ship To       |          | Q   |
| 5               | Ship Bus Unit        |                |               | Ship Los      |          | Q   |
|                 | Ship ID              |                |               |               |          |     |

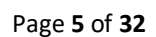

Last Revised: 11/12/2019 Note: If additional assistance is needed, please contact the respective AOC Department staff or the JIS Service Desk.

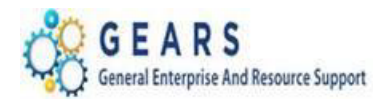

- 5. The *Line –Info 1* page will display.
  - a. A new bill line needs to be added for each Charge Code/**Identifier** (e.g. ODY-1360) used on the original receipt.
  - b. Click the plus sign 🔳 on the right of the bill line to add each line needed.
  - c. Add the following information to each credit line:
    - i. Table: Enter "ID".
    - ii. Identifier: This is the charge code. Use the look-up magnifying glass if necessary.
    - iii. Gross Extended: This is the amount of each item/charge code. All additional amounts should be entered in as a *positive* amount to increase the revenue.
    - iv. **Check No:** If the Pay Method is check, enter the check number in the Check No field (recommended, but NOT required).
    - v. Click the **Refresh** button at the bottom of the screen to auto-fill the remaining data.

| Header - Info 1 | Line - Info 1    |                        |               |                 |                             |                               |
|-----------------|------------------|------------------------|---------------|-----------------|-----------------------------|-------------------------------|
| Unit JUD07      |                  | Bill To JUD07          | Pretax Amt    | 90.0            | 00 USD                      | \$ <u>=</u>                   |
| Invoice NEXT    |                  | Cecil County Circuit   | Court 🔳 🛣     | Max Rows        | 11 関 🔳                      |                               |
| Bill Line       |                  |                        |               |                 | Find   View                 | v All 🛛 First 🕙 1 of 1 🕑 Last |
|                 | Identifier Lo    | ook Up Date 02/07/2017 |               |                 |                             | + -                           |
|                 | Table            |                        | Line ODY-1360 | Q               | Net Extended<br>Description | 90.00<br>Nrit of Garnishment  |
|                 | Quantit          | y 1.0000               | From Date     | 31              |                             |                               |
|                 | Unit of Measur   | e EA                   | To Date       | 31              |                             |                               |
|                 | Unit Pric        | e 90.0000              | Line Type     | REV             | Accumulate                  |                               |
|                 | Gross Extende    | d 90.00                | Tax Code      | Q               | Tax Exempt                  |                               |
|                 |                  |                        | Check No      | 13954           |                             |                               |
|                 | Less Discount    | t 0.00                 |               |                 |                             |                               |
|                 | Plus Surcharge   | e 0.00                 |               |                 |                             |                               |
|                 | Net Extended     | 90.00                  |               |                 |                             |                               |
|                 | VAT Amount       | t 0.00                 |               |                 |                             |                               |
|                 | Tax Amount       | t 0.00                 |               |                 |                             |                               |
| ·               | Net Plus Tax     | <b>¢</b> 90.00         |               |                 |                             |                               |
| Go to:          | Line Info 2      | Тах                    | Accountin     | g               | Discount/Surcharge          |                               |
| Notes           | Express Entry    | 1                      |               |                 |                             | Page Series                   |
| Summary         | Bill Search      | Line Search            |               | Navigation Line | e - Info 1                  | ✓ Prev Next                   |
| 🔚 Save 🖃 N      | lotify 🧷 Refresh | n                      |               |                 |                             | 📑 Add 🖉 Update/Display        |

Page 6 of 32

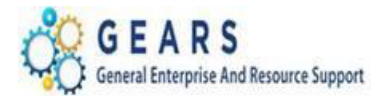

- d. After all Charge Code lines are added, then click the plus sign 🗄 to add one last line for the CLEAR-JDP amount.
  - i. This amount will be a *negative* amount and will be credited from CASH.
  - (This should be the total amount of all debit Bill Lines.)
  - ii. Table: Enter "ID".
  - iii. Identifier: Enter "CLEAR-JDP".
  - iv. Gross Extended: Enter amount as a negative (\$-) amount.
  - v. Click the **Refresh** button.
  - vi. Click the <u>Accounting</u> link to add the Accounting Distribution information.
  - vii. Confirm the **Pretax Amt:** is **\$0.00** USD. If so the bill is balanced.

| Header - Info 1            | Line - Info 1    |                                     |                            |                 |                                   |                                   |
|----------------------------|------------------|-------------------------------------|----------------------------|-----------------|-----------------------------------|-----------------------------------|
| Unit JUD07<br>Invoice NEXT | ł                | Bill To JUD07<br>Cecil County Circu | Pretax Amt<br>it Court 🖾 🛣 | 0.0<br>Max Rows |                                   |                                   |
| Bill Line                  |                  |                                     |                            |                 | Find   View                       | All First 🕙 2 of 2 🕑 Last         |
|                            | Identifier Lool  | k Up Date 02/07/2017                | þ                          |                 |                                   | + -                               |
|                            | Seq<br>Table II  |                                     | Line<br>entifier CLEAR-JDP |                 | Net Extended -9<br>Description Cl | 0.00<br>ear Acct-ADJ Deposit Corr |
|                            | Quantity         | 1.0000                              | From Date                  | 31              |                                   |                                   |
|                            | Unit of Measure  | EA 🔍                                | To Date                    | M               |                                   |                                   |
|                            | Unit Price       | -90.0000                            | Line Type                  | MISC            | Accumulate                        |                                   |
|                            | Gross Extended   | -90.00                              | Tax Code                   | Q               | Tax Exempt                        |                                   |
| -                          |                  |                                     | Check No                   |                 |                                   |                                   |
|                            | Less Discount    | 0.00                                |                            |                 |                                   |                                   |
|                            | Plus Surcharge   | 0.00                                |                            |                 |                                   |                                   |
|                            | Net Extended     | -90.00                              |                            |                 |                                   |                                   |
|                            | VAT Amount       | 0.00                                |                            |                 |                                   |                                   |
|                            | Tax Amount       | 0.00                                |                            |                 |                                   |                                   |
|                            | Net Plus Tax     | -90.00                              |                            |                 |                                   |                                   |
| Go to:                     | Line Info 2      | Тах                                 | Accountin                  | ng              | Discount/Surcharge                |                                   |
| Notes                      | Express Entry    |                                     |                            |                 |                                   | Page Series                       |
| Summary                    | Bill Search      | Line Search                         |                            | Navigation Line | - Info 1                          | ✓ Prev Next                       |
| 🔚 Save 🔛                   | Notify C Refresh | D                                   |                            |                 |                                   | 📑 Add 🛛 🔊 Update/Display          |

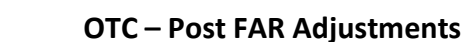

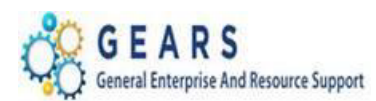

- 6. The *Acctg Rev Distribution* page will display.
  - a. Click the "View All" link to complete the Charge Code allocation for each bill line. (If you do not know the allocation strategy for the Charge Code, go to the 'How to Look up a Charge Code' chapter in in the Index portion of the reference guide.)
  - b. On the *Acctg Rev Distribution* page, add the Accounting Code(s) to the **Code** field for each Charge Code/**Identifier:** line using the magnifying glass.
    - i. Code: Enter an 'R' to select the correct PCA and account. (e.g., R070107536)
    - ii. Enter the corresponding allocation percent in the percentage field, if applicable.
    - iii. Enter **JDP** in the **Dept ID** box. This is the bill "Type" entered on the *Header Info 1* page.
    - iv. The CLEAR-JDP allocation will be added by the system with required information. No changes are required.
    - v. Click the Save Button.

| Unit JUD07<br>voice NEXT                                                                                   |                                                                                                    | Bill To JU<br>Ce                                                 | JD07<br>ecil County                                           | Circuit Court                               | Pretax /                     | Amt                                                      | Max Rows                                                                                                  | 0.00 USI                                                          | )                                     |           | \$ <u>.</u> |                            |                                       |
|----------------------------------------------------------------------------------------------------|----------------------------------------------------------------------------------------------------|------------------------------------------------------------------|---------------------------------------------------------------|---------------------------------------------|------------------------------|----------------------------------------------------------|----------------------------------------------------------------------------------------------------|-------------------------------------------------------------------|---------------------------------------|-----------|-------------|----------------------------|---------------------------------------|
| ill Line                                                                                                   |                                                                                                    |                                                                  |                                                               |                                             |                              |                                                          |                                                                                                    |                                                                   | Fir                                   | nd   View | 1 Firs      | st 🕙 1-2                   | 2 of 2 🕑 L                            |
| Seq 1                                                                                                    |                                                                                                    | Line                                                             |                                                               |                                             |                              | Net Exte                                                 | ended 90.00                                                                                               |                                                                   |                                       |           |             |                            |                                       |
|                                                                                                    |                                                                                                    | Identifier                                                       | ODY-1360                                                      |                                             |                              | Descr                                                    | iption Writ o                                                                                             | f Garnishmen                                                      | t                                     |           |             |                            |                                       |
| 3I Creates GL Acct E                                                                                       | Intries                                                                                            |                                                                  |                                                               |                                             |                              |                                                          |                                                                                                    |                                                                   |                                       |           |             |                            |                                       |
| Bill Line Distribut                                                                                        | ion - Revenu                                                                                       | e                                                                | Persona                                                       | alize   Find   Vi                           | iew All                      | 2   🔣                                                    | First 🕚                                                                                                   | 1 of 1 🕑 L                                                        | ast                                   |           |             |                            |                                       |
| Acctg Information                                                                                          | <u>R</u> eference                                                                                  | Information                                                      |                                                               |                                             |                              |                                                          |                                                                                                    |                                                                   |                                       |           |             |                            |                                       |
| Code                                                                                                    | Batch<br>Agy                                                                                       | PCA                                                              | Fund                                                          | Account                                     |                              | Program                                                  | Approp<br>Number                                                                                          | Approp Y                                                          | r Dept                                | _         | Percenta    | ge                         |                                       |
| R070107536                                                                                                 | Q C07 Q                                                                                            | 07010 🔍                                                          | 0001 🔍                                                        | 7536                                        | ٤                            | 0701                                                     | Q A0700                                                                                                   | Q AY2017                                                          | Q JDP                                 |           | 2           | 100.0                      | 00                                    |
|                                                                                                    |                                                                                                    |                                                                  |                                                               |                                             |                              | <                                                        |                                                                                                    |                                                                   |                                       |           |             |                            | >                                     |
|                                                                                                    |                                                                                                    |                                                                  |                                                               |                                             |                              |                                                          |                                                                                                    |                                                                   |                                       |           |             |                            |                                       |
| Seq 2                                                                                                    |                                                                                                    | Line                                                             |                                                               |                                             |                              | Net Exte                                                 | ended -90.00                                                                                              | )                                                                 |                                       |           |             |                            |                                       |
| Seq 2                                                                                                    |                                                                                                    | Line<br>Identifier                                               | CLEAR-JD                                                      | P                                           |                              | Net Exte                                                 | ended -90.00<br>iption Clear                                                                              | )<br>Acct-ADJ De                                                  | oosit Corr                            |           |             |                            |                                       |
| Seq 2<br>Bill Line Distribut                                                                               | ion - Revenu                                                                                       | Line<br>Identifier<br>e                                          | CLEAR-JD<br>Persona                                           | IP<br>Ilize   Find   Vi                     | ew All                       | Net Exte<br>Descr                                        | ended -90.00<br>ription Clear<br>First ④                                                                  | )<br>Acct-ADJ De<br>1 of 1 🕑 L                                    | oosit Corr<br>ast                     |           |             |                            |                                       |
| Seq 2<br>Bill Line Distribut<br>Acctg Information                                                          | tion - Revenu<br>Reference                                                                         | Line<br>Identifier<br>e<br>Information                           | CLEAR-JD<br>Persona                                           | IP<br>alize   Find   Vi                     | ew All                       | Net Exte<br>Descr                                        | ended -90.00<br>iption Clear<br>First ④                                                                   | )<br>Acct-ADJ De<br>1 of 1 🕑 L                                    | oosit Corr<br>ast                     |           |             |                            |                                       |
| Seq 2<br>Sill Line Distribut<br>Acctg Information<br>Code                                                  | tion - Revenu<br>Reference<br>Batch<br>Agy                                                         | Line<br>Identifier<br>e<br>Information<br>PCA                    | Persona<br>Fund                                               | P<br>Ilize   Find   √i<br>Account           | ew All  <br>Prog             | Net Exte<br>Descr                                        | ended -90.00<br>ription Clear<br>First ④<br>Approp<br>Number                                              | )<br>Acct-ADJ De<br>1 of 1 🛞 L<br>Approp Yr                       | ast<br>Dept                           | P         | Percentage  |                            |                                       |
| Seq 2<br>Bill Line Distribut<br>Acctg Information<br>Code                                                  | ion - Revenu<br>Reference<br>Batch<br>Agy<br>CO7 Q                                                 | Line<br>Identifier<br>e<br>PCA<br>07990 Q                        | CLEAR-JD<br>Persona<br>Fund<br>7099 Q                         | P<br>Alize   Find   Vi<br>Account<br>9652 Q | ew All  <br>Prog             | Net Exte<br>Descr                                        | ended -90.00<br>iption Clear<br>First<br>Approp<br>Number<br>(A0799) Q                                    | Acct-ADJ De<br>1 of 1<br>Approp Yr<br>AY2017                      | Dept                                  | P         | Percentage  | 100.000                    |                                       |
| Seq 2<br>Sill Line Distribut<br>Acctg Information<br>Code<br>Code                                          | tion - Revenu<br>Reference<br>Batch<br>Agy<br>CO7 Q                                                | Line<br>Identifier<br>e<br>PCA<br>07990 Q                        | CLEAR-JE<br>Persona<br>Fund<br>7099 Q                         | P<br>Alize   Find   Vi<br>Account<br>9652 Q | Prog<br>079                  | Net Exte<br>Descr                                        | ended -90.00<br>iption Clear<br>First<br>Approp<br>Number<br>AD799 Q                                      | Acct-ADJ De<br>1 of 1 l L<br>Approp Yr<br>AY2017 Q                | Dept                                  | P<br>Q    | Percentage  | 100.000                    | · · · · · · · · · · · · · · · · · · · |
| Seq 2<br>Bill Line Distribut<br>Acctg Information<br>Code<br>E CLEAR-JDP<br>Percent                        | ion - Revenu<br>Reference<br>Batch<br>Agy<br>CO7 Q<br>100.00                                       | Line<br>Identifier<br>e<br>information<br>PCA<br>07990 Q<br>Amou | CLEAR-JE<br>Persona<br>Fund<br>7099 Q                         | IP<br>Account<br>9652 C<br>-90.00           | Prog<br>079                  | Net Exte<br>Descr                                        | ended -90.00<br>iption Clear<br>First<br>Approp<br>Number<br>A0799<br>ss Extended                         | Acct-ADJ De<br>1 of 1 🛞 L<br>Approp Yr<br>AY2017 Q                | Dept<br>JDP<br>-90.00                 | Q<br>Q    | Percentage  | 100.000                    |                                       |
| Seq 2<br>Bill Line Distribut<br>Acctg Information<br>Code<br>E CLEAR-JDP<br>Percent<br>to:                 | ion - Revenu<br>Reference I<br>Batch<br>Agy<br>CO7 Q<br>100.00<br>Line Info 2                      | Line<br>Identifier                                               | CLEAR-JC<br>Persona<br>Fund<br>7099 Q<br>Int<br>Tax           | P<br>Account<br>9652 Q<br>-90.00            | Proc<br>079                  | Net Exte<br>Descr<br>gram<br>9 Q<br>C<br>Gros<br>Account | ended -90.00<br>iption Clear<br>First<br>Approp<br>Number<br>A0799 Q<br>ss Extended<br>ting               | Acct-ADJ De<br>1 of 1 (1) L<br>Approp Yr<br>[AY2017] Q<br>Discour | Dept<br>JDP<br>-90.00                 | e         | Percentage  | 100.000                    |                                       |
| Seq 2<br>Bill Line Distribut<br>Acctg Information<br>Code<br>E CLEAR-JDP<br>Percent<br>to:<br>tes<br>mmary | ion - Revenu<br>Reference<br>Agy<br>CO7 Q<br>100.00<br>Line Info 2<br>Express Entry<br>Bill Search | Line<br>Identifier                                               | CLEAR-JE<br>Persona<br>Fund<br>7099 Q<br>Int<br>Tax<br>Line S | IP<br>Account<br>9652 Q<br>-90.00<br>earch  | ew All  <br>Prog<br>Q<br>079 | Net Exte<br>Descr<br>gram<br>9 Q<br>C<br>Gros<br>Account | ended -90.00<br>iption Clear<br>First<br>Approp<br>Number<br>A0799 Q<br>SS Extended<br>ting<br>Navigation | Acct-ADJ De<br>1 of 1 (*) L<br>Approp Yr<br>[AY2017] Q<br>Discou  | Dept<br>JDP<br>-90.00<br>Distribution | e         | Percentage  | 100.000<br>Page St<br>Prev | eries<br>Next                         |

Page 8 of 32

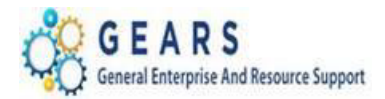

## **OTC – Post FAR Adjustments**

## **STEP 2: Complete the Adjustment Bill**

- 1. Return to the bill *Header Info 1* tab.
- 2. Status: Change from "NEW" to "RDY" (Ready to Invoice).
- 3. Click the **Save** button.

| Unit    | JUD07              | Invoice 000917       | 1784  |             | Preta              | ax Amt         | 0.00          | USD 🖺 🖫    |              |      |        |
|---------|--------------------|----------------------|-------|-------------|--------------------|----------------|---------------|------------|--------------|------|--------|
|         | Status             | RDY                  | Q     |             | Invoice Date       | 02/07/2017     | 31            | Cycle ID   | DAILY        |      |        |
|         | *Туре              | JDP                  | Q     |             | Source             | ONLINE         | Q             | *Frequency | Once         |      | ~      |
|         | *Customer          | JUD07                | Q     |             | SubCust1           |                |               | SubCust2   |              |      |        |
|         |                    | Cecil County Circuit | Court |             |                    |                |               |            |              |      |        |
|         | *Invoice Form      | NO_PRINT             | Q     |             | From Date          |                | 31            | To Date    |              | 31   |        |
|         | Accounting Date    | 02/07/2017           | 31    |             | Pay Terms          | IMMED          | Q             | Pay Method | Check        |      |        |
|         | Remit To           | PNC                  | Q     |             | Bank Account       | 07             | Q             |            |              |      |        |
|         | Sales              | DEFAULT              | Q     |             | Bill Inquiry Phone |                | Q             |            |              |      |        |
|         | Credit             | DEFAULT              | Q     |             | Collector          | DEFAULT        | Q             |            |              |      |        |
| 1       | Billing Specialist | DEFAULT              | Q     |             | Billing Authority  | DEFAULT        | Q             |            |              |      |        |
|         |                    | Default Biller       |       |             |                    | Default Biller |               |            |              |      |        |
| Go to:  | Head               | er Info 2            |       | Address     | Copy Ac            | ldress         |               |            |              |      |        |
| Notes   | Expre              | ss Entry             |       |             | Attachm            | ents           |               |            |              | Page | Series |
| Summary | Bill Se            | arch                 |       | Line Search |                    | Navigation He  | ader - Info 1 | 1          | $\checkmark$ | Prev | Next   |
| Summary | Bill Se            | efresh               |       | Line Search |                    | Navigation He  | ader - Info 1 | 1          | ~            | Prev |        |

Page **9** of **32** 

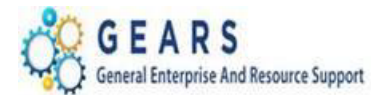

## **STEP 3: Run the Single Action Invoice Process**

For each of the different Adjustment Bill Types used (i.e., JAD, JCR, JEC, JBC, JCU, JPP), the Single Action Invoice process will need to be run. This example demonstrates a JDP (Deposit Amount) Adjustment.

**NAVIGATION:** Main Menu > Billing > Generate Invoices > Non-Consolidated > Single Action Invoice

- 1. The *Single Action Invoice* page will display.
  - Select a Run Control If this is the first time creating a Post FAR adjustment invoice, the recommendation is to create a New Run Control ID, and name it "JDP" or "Adjustment\_Deposit". You can then use this Run Control each time you process a JDP adjustment, by searching for it under the "Find an Existing Value" tab.

## Single Action Invoice

| Find an Existing Value Add a New Value |   |
|----------------------------------------|---|
|                                        |   |
| Run Control ID UDP-Deposit-Adjustment  | × |
|                                        |   |
| Add                                    |   |

Page **10** of **32** 

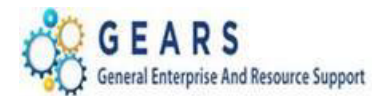

The *Single Action Invoice* Run Control page will display.

- b. Complete the following run control settings:
  - i. Invoice Date Option: "Processing Date" will default in.
  - ii. Posting Action: Enter "Batch Standard".
  - iii. Range Selection: Enter "Bill Type".
  - iv. **Business Unit:** "JUD##", where ## is your 2-digit county code.
  - v. Bill Type: Enter the adjustment bill type used. The example below is a "JDP".
  - vi. Click the **Save** button.
- c. Click the small "Bills to be Processed" icon in the upper right of the page to confirm the number of bills that are ready to be finalized.
  - i. View the number of bills in the blue bar to ensure all your JDP bills are included.
  - ii. Click the Return button to return to the Single Action Invoice run control page.
     NOTE: If nothing is listed or the number of bills to process does not match what is expected, then there is a problem. STOP and call the Service Desk for assistance.
- d. Click the **Run** button.

| Single Action Invoice Print Options                                                                                                    |                                        |
|----------------------------------------------------------------------------------------------------|----------------------------------------|
| Run Control ID JDP-Deposit-Adjustment<br>Language English V Specified Lang                                                                     | Report Manager Process Monitor Run     |
| Selection Parameters                                                                                                    | Find   View All First 🕚 1 of 1 🕑 Last  |
| Seq Nbr 1<br>Invoice Date Option<br>Processing Date<br>User Denned<br>Posting Action<br>O Do Not Post<br>Range Selection                       |                                        |
| All     Invoice ID       Bill Cycle     Cust ID       Date Bill Added     Bill Type       Range ID     Bill Source       Public Voucher Number | Business Unit JUDD/<br>Bill Type JDP Q |
| Save E Notify                                                                                                    | 📑 Add 🛛 🖉 Update/Display               |

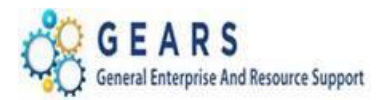

#### 2. The Process Scheduler Request page will display.

- a. Select the checkbox for the AOC\_MAIN (AOC Circuit & District Courts) Process Name.
- b. Click the **OK** button.

Process Scheduler Request

|        | User ID debbie.seipp             |                                              | Run Control ID                | JDP-Deposit-A | djustment       |              |
|--------|----------------------------------|----------------------------------------------|-------------------------------|---------------|-----------------|--------------|
| 9      | Server Name Recurrence Time Zone | <ul><li>✓ Run Da</li><li>✓ Run Tin</li></ul> | te 02/24/2017<br>ne 7:32:03PM | Reset         | to Current Date | e/Time       |
| Proce  | ss List                          |                                              |                               |               |                 |              |
| Select | Description                      | Process Name                                 | Process Type                  | *Type         | * Format        | Distribution |
|        | AOC Invoicing - GRANTS ONLY      | AOC_GMBI                                     | PSJob                         | (None) V      | (None) V        | Distribution |
|        | AOC Circuit & District Courts    | AOC_MAIN                                     | PSJob                         | (None) 🗸      | (None) 🗸        | Distribution |
|        | Pre-process & Finalization       | BIIVC000                                     | Application Engine            | Web 🗸         | TXT V           | Distribution |

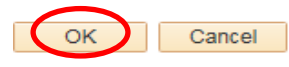

- 3. The *Single Action Invoice* Run Control page will display.
  - a. A Process Instance number will display under the Run button indicating the process has begun.
  - b. Click the <u>Process Monitor</u> link.
- 4. The *Process List* page will display.
  - a. Review the *Process List* to see that the <u>AOC\_MAIN</u> process is running.
  - **NOTE:** This is a multi-part process and may take a few minutes to run.
  - b. Click the <u>AOC\_MAIN</u> process name link to see its sub-processes.
  - c. Click the Refresh button periodically until the status of all sub-processes reads "SUCCESS".
    - i. Click both the **BIIVC000** and **BILDAR01** sub-process.
      - Click the <u>Message Log</u> on the <u>BIIVC000</u> to confirm the correct number of bills were processed.
      - 2. Click the <u>View Log/Trace</u> link and open the **PDF** file on the BILDAR01 process to confirm "0" bills were sent to AR.

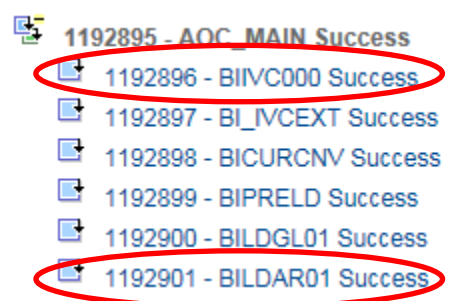

Page **12** of **32** 

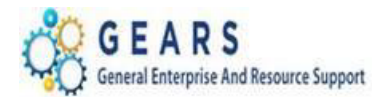

# **STEP 4: Query Viewer - Suggested but Optional**

Run the AOC\_BILL\_ADJUSTMENT query to confirm your adjustment was processed as expected. Add the query to your query favorite list.

| AOC_BILL_ADJUSTMENTS - Select:JAD, JBC,JPP, etc |                              |                |           |                  |           |       |         |        |                                                                    |  |
|-------------------------------------------------|------------------------------|----------------|-----------|------------------|-----------|-------|---------|--------|--------------------------------------------------------------------|--|
| Busines                                         | ss Unit JUD09                |                |           |                  |           |       |         |        |                                                                    |  |
| Invoice Date From 10/02/2018                    |                              |                |           |                  |           |       |         |        |                                                                    |  |
| Invoice D                                       | Invoice Date To 10/02/2018 B |                |           |                  |           |       |         |        |                                                                    |  |
| Bill Type UDP                                   |                              |                |           |                  |           |       |         |        |                                                                    |  |
| View Resu                                       | llts                         |                |           |                  |           |       |         |        |                                                                    |  |
| Download                                        | results in : Exc             | el SpreadSheet | CSV Text  | File XML File (1 | kb)       |       |         |        |                                                                    |  |
| View All                                        |                              |                |           |                  |           |       |         |        |                                                                    |  |
| Unit                                            | Invoice                      | Date           | Bill Type | Receipt Number   | ID        | PCA   | Account | Amount |                                                                    |  |
| 1 JUD09                                         | 0014191426                   | 10/02/2018     | JDP       |                  | RCS-2732  | 09010 | 5466    | -20.00 | Counterfeit \$20.00 bill presented as payment for marriage license |  |
| 2 JUD09                                         | 0014191426                   | 10/02/2018     | JDP       |                  | CLEAR-JDP | 09990 | 9652    | 20.00  | Counterfeit \$20.00 bill presented as payment for marriage license |  |

End of Process to Increase/Reduce the Revenue Amount.

# Scenario 2: Post FAR Adjustment Process to Move Revenue from One Charge Code to another Charge Code as a Post-Z Adjustment

*Scenario:* The Charge Code on the Final FAR was found to be incorrect. Two bill lines will need to be added, one to credit the incorrect Charge Code and the second to add the new correct Charge Code. This scenario should be used for any payment methods when changing the Charge Codes/Identifiers.

**NOTE:** Before getting started, gather a copy of the original transaction(s) information (if available). In GEARS - print the Acctg – Rev Distribution page of all the original transaction bill lines, as this will help verify the original allocation strategy and the charge code/identifier. Page 9 in the OTC- User Guide Appendix instructs how to look up a bill from a Receipt Number.

Page **13** of **32** 

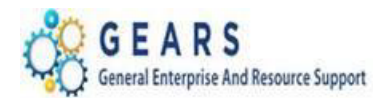

# **STEP 1: Create a New Bill**

#### NAVIGATION: Main Menu > Billing > Maintain Bills > Standard Billing

- 1. The *Bill Entry* page will display.
  - a. Click the Add a New Value tab to create a new Bill.
  - b. Complete all fields with the following:
    - i. **Business Unit:** "JUD##", where ## is your 2-digit county code.
    - ii. Invoice: Defaults to "NEXT", meaning the next available bill number will be assigned.
    - iii. Bill Type Identifier: Enter or select correct Adjustment Bill type as "JAD".
    - iv. Bill Source: "ONLINE", since the bill is being entered online.
    - v. **Customer:** "JUD##", Same as the Business Unit.
    - vi. Invoice Date: is the current date.
    - vii. Accounting Date: is the current date.
  - c. Click the Add button.

## Bill Entry

| Find an Existing Value Add a New Value |
|----------------------------------------|
|                                        |
|                                        |
| Business Unit JUD08                    |
| Invoice NEXT                           |
| Bill Type Identifier JAD               |
| Bill Source ONLINE                     |
| Customer JUD08                         |
| Invoice Date 02/02/2017                |
| Accounting Date 02/02/2017             |
|                                        |
|                                        |
| Add                                    |

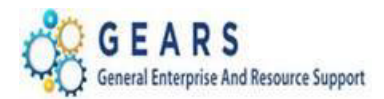

- 2. The default tab, *Header Info 1*, of the Bill detail page will display.
  - a. Confirm the other fields you populated on the previous *Add a New Value* page are correct.
  - b. Click the <u>Notes</u> link to add an audit note explaining the reason for the adjustment.

| Header - Info 1 Line - Info | 1                   |             |                           |                |               |            |       |             |            |             |   |
|-----------------------------|---------------------|-------------|---------------------------|----------------|---------------|------------|-------|-------------|------------|-------------|---|
| Unit JUD08                  | Invoice NEXT        |             | Preta                     | ax Amt         | 0.00 USD      | <b>\$</b>  |       |             |            |             |   |
| Status                      | NEW                 | ]Q          | Invoice Date              | 02/02/2017     | <b>B</b>      | Cycle ID   | DAILY |             | 2          |             |   |
| *Туре                       | JAD                 | Q.          | Source                    | ONLINE         | Q             | *Frequency | Once  | ~           |            |             |   |
| *Customer                   | JUD08               | 9           | SubCust1                  |                |               | SubCust2   |       |             |            |             |   |
|                             | Charles County Circ | uit Court   |                           |                |               |            |       |             |            |             |   |
| *Invoice Form               | NO_PRINT            | Q           | From Date                 |                | 31            | To Date    |       | 31          |            |             |   |
| Accounting Date             | 02/02/2017          | 31          | Pay Terms                 | IMMED          | Q             | Pay Method | Check |             |            | <b>~</b> 17 | 1 |
| Remit To                    | BOA                 | Q           | Bank Account              | 08             | Q             |            |       |             |            |             |   |
| Sales                       | DEFAULT             | Q           | <b>Bill Inquiry Phone</b> |                | Q             |            |       |             |            |             |   |
| Credit                      | DEFAULT             | Q           | Collector                 | DEFAULT        | Q             |            |       |             |            |             |   |
| Billing Specialist          | DEFAULT             | Q           | Billing Authority         | DEFAULT        | Q             |            |       |             |            |             |   |
|                             | Default Biller      |             |                           | Default Biller |               |            |       |             |            |             |   |
| Go to: Head                 | er Info 2           | Address     | Copy Ad                   | Idress         |               |            |       |             |            |             |   |
| Notes Expre                 | ess Entry           |             | Attachm                   | ents           |               |            |       | Page Series |            |             |   |
| Summary Bill Se             | earch               | Line Search |                           | Navigation Hea | ider - Info 1 |            | ~     | Prev Next   |            |             |   |
| Save Notify 2 R             | efresh              |             |                           |                |               |            |       | 📑 Add 🔰 l   | Jpdate/Dis | play        |   |

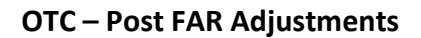

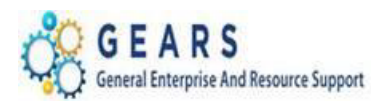

- 3. The *Header Note* tab will display.
  - a. Include the following information on your audit note:
    - i. Original receipt number (if known).
    - ii. Reason and any other information needed to explain the bill adjustment.
  - b. Select the: *Header Order Info* from the **Navigation:** drop-down at the bottom of the page.

| voice NEXT                                                                         | Bill Io                                          | Charles County Circuit Court                                | Pretax Amt                                    | 0.00 USD       | •          |
|------------------------------------------------------------------------------------|--------------------------------------------------|-------------------------------------------------------------|-----------------------------------------------|----------------|------------|
|                                                                                    |                                                  |                                                             | C                                             | ustomer Notes  |            |
| ill Header Notes                                                                   |                                                  |                                                             | Find   View All                               | First 🕚 1 of 1 | 🕑 Last     |
| Standard Note Flag                                                                 |                                                  | Std Note                                                    | Q                                             |                | + -        |
|                                                                                    |                                                  | Note Type CUSTNOTE                                          |                                               |                |            |
| Internal Only Flag                                                                 |                                                  | Note Type COSTNOTE                                          |                                               |                |            |
| Li Internal Only Flag                                                              |                                                  | Customer No                                                 |                                               |                |            |
| Note Text:                                                                         | e# D-112-CV-17-0                                 | Customer No<br>Customer No<br>0083. Receipt 201600001450 cl | <br>te<br>ierk ran \$ 10.00 in incorrect c    | harge code     | 2          |
| Note Text:<br>check# 17740946835, cas                                              | e# D-112-CV-17-0                                 | Customer No.                                                | erk ran \$ 10.00 in incorrect c               | harge code     | <u>[7]</u> |
| Note Text:<br>check# 17740946835, cas                                              | e# D-112-CV-17-0                                 | Customer No<br>Customer No<br>0083, Receipt 201600001450 cl | ⊂<br>te<br>ierk ran \$ 10.00 in incorrect c   | harge code     | <u>La</u>  |
| Note Text:<br>check# 17740946835, cas                                              | e# D-112-CV-17-0                                 | O083, Receipt 201600001450 cl                               | ≺<br>erk ran \$ 10.00 in incorrect c          | harge code     | [J]        |
| Note Text:<br>check# 17740946835, cas<br>145 characters remaining<br>o to: H       | e# D-112-CV-17-0<br>eader Info 2                 | O083, Receipt 201600001450 cl                               | erk ran \$ 10.00 in incorrect c               | harge code     | <u>[</u> ] |
| Note Text:<br>check# 17740946835, cas<br>45 characters remaining<br>to: H<br>tes E | e# D-112-CV-17-0<br>eader Info 2<br>xpress Entry | O083, Receipt 201600001450 cl                               | erk ran \$ 10.00 in incorrect of Copy Address | harge code     |            |

- 4. The *Header Order Info* tab will display.
  - a. Receipt No: Enter the original receipt number exactly as it appears (include all leading zeros).
  - b. Case Number: Enter the case number, if associated to a case.
  - c. Click the *Line Info 1* tab to add bill lines.

| <u>H</u> eader - Info 1 | Header - O    | rder Info    | - Info 1      |                 |               |                   |     |
|-------------------------|---------------|--------------|---------------|-----------------|---------------|-------------------|-----|
| Unit JUD08              |               | Bill To J    | UD08          |                 | Pretax Amt    | 0.00 USD          | \$= |
| Invoice NEXT            |               | C            | harles County | y Circuit Court |               |                   |     |
|                         | PO Ref        |              |               |                 | Freight Terms |                   | Q   |
| <                       | Receipt No    | 201600001450 | >             | Q               | Ship Via      |                   | Q   |
|                         | Contract Date |              | 31            |                 | Case Number   | D-112-CV-17-00083 |     |
|                         | Contract Type |              |               |                 | Treasury Code |                   |     |
|                         | OM Bus Unit   |              | Q             |                 | Sold To       |                   | Q   |
|                         | Order No      |              | Q             |                 | Sold Loc      |                   | Q   |
|                         | Order Date    |              | 31            |                 | Ship To       |                   | Q   |
|                         | Ship Bus Unit |              |               |                 | Ship Loc      |                   | Q   |
|                         | Ship ID       |              |               |                 |               |                   |     |

Page **16** of **32** 

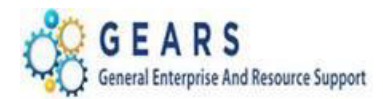

- 5. The *Line –Info 1* page will display.
  - a. A new Bill line will need to be added for the incorrect Charge Code/**Identifier** used on the original transaction(s).
  - b. Add the following information to the Credit line:
    - i. Table: Enter "ID".
    - ii. **Identifier:** This is the charge code. Use the copy of Acctg. Rev Dist page previously printed.
    - iii. Gross Extended: enter the amount of the charge code. All reverse amounts should be entered in as a negative (\$-) amount to reverse the revenue.
    - iv. **Check No:** If the Pay Method is check, enter the check number in the Check No field (recommended, but NOT required).
    - v. Click the **Refresh** button at the bottom of the screen to auto-fill the remaining data.
  - c. Click the + icon to add a new bill line for the correct Charge Code/**Identifier** that should have been used in the original transaction(s).

| Header - Info 1            | Line - Info 1        |                                   |                             |             |                             |                        |                   |
|----------------------------|----------------------|-----------------------------------|-----------------------------|-------------|-----------------------------|------------------------|-------------------|
| Unit JUD08<br>Invoice NEXT | Bill To              | JUD08<br>Charles County Circuit ( | Pretax Amt<br>Court 🖾 🛣 Max | -10.00      | 11 😨 🖭                      | <b>*</b> =             |                   |
| Bill Line                  |                      |                                   |                             |             | Find   View                 | v All First            | t 🕚 1 of 1 🕑 Last |
|                            | Identifier Look Up D | ate 02/02/2017 🛐                  |                             |             |                             |                        | +-                |
|                            | Seq 1<br>Table ID    | Lir                               | er UCS-1206                 | Q           | Net Extended<br>Description | -10.00<br>Overage from | Check             |
|                            | Quantity             | 1.0000                            | From Date                   | 31          |                             |                        |                   |
|                            | Unit of Measure EA   | Q                                 | To Date                     | 31          |                             |                        |                   |
|                            | Unit Price           | -10.0000                          | Line Type REV               | Q           | Accumulate                  |                        |                   |
|                            | Gross Extended       | -10.00                            | Tax Code                    | Q,          | Tax Exempt                  |                        |                   |
|                            | Less Discount        | 0.00                              | Check No 17740              | 946835      |                             |                        |                   |
|                            | Plus Surcharge       | 0.00                              |                             |             |                             |                        |                   |
|                            | Net Extended         | -10.00                            |                             |             |                             |                        |                   |
|                            | VAT Amount           | 0.00                              |                             |             |                             |                        |                   |
|                            | Tax Amount           | 0.00                              |                             |             |                             |                        |                   |
|                            | Net Plus Tax         | -10.00                            |                             |             |                             |                        |                   |
| Go to:                     | Line Info 2          | Тах                               | Accounting                  | ſ           | Discount/Surcharge          |                        |                   |
| Notes                      | Express Entry        |                                   |                             |             |                             |                        | Page Series       |
| Summary                    | Bill Search          | Line Search                       | Navig                       | gation Line | - Info 1                    | ~                      | Prev Next         |
| 🔚 Save 🖃                   | Notify C Refresh     |                                   |                             |             |                             | 📑 Add                  | 🔊 Update/Display  |

#### Page **17** of **32**

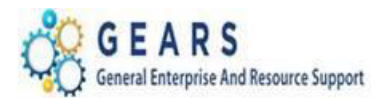

- d. Add the following information to each Credit line:
  - i. Table: Enter "ID".
  - ii. **Identifier:** Enter the correct charge code. Use the look-up magnifying glass if necessary.
  - Gross Extended: Enter amount. The amount will be a positive amount (\$+) and will be debited from the charge codes selected.
  - iv. **Check No:** If the Pay Method is check, enter the check number in the Check No field (recommended, but NOT required).
- e. Click the **Refresh** button.
- f. Confirm the Pretax Amt: is \$0.00 USD. If so the bill is balanced.
- g. Click the <u>Accounting</u> link to add the accounting distribution information.

| Header - Info 1 | Line - Info 1      |                           |               |               |                    |              |                   |
|-----------------|--------------------|---------------------------|---------------|---------------|--------------------|--------------|-------------------|
| Unit JUD08      | Bil                |                           | Pretax Amt    | 0.0           | 0 USD              | <b>\$</b> =  |                   |
| Invoice NEXT    |                    | Charles County Circuit Co | urt 🔳 🚖 Ma    | IX Rows       | 11 🖳 🗵             |              |                   |
| Bill Line       |                    |                           |               |               | Find   Vie         | w All Firs   | t 🕚 2 of 2 🕑 Last |
|                 | Identifier Look I  | Jp Date 02/02/2017 3      |               |               |                    |              | + -               |
|                 | Sea                | 2 Line                    |               |               | Net Extended       | 10.00        |                   |
|                 | Table ID           | Q Identifier              | UCS-1101      | Q             | Description C      | V Filing Fee |                   |
|                 | Quantity           | 1.0000                    | From Date     | 31            |                    |              |                   |
|                 | Unit of Measure EA |                           | To Date       | 31            |                    |              |                   |
|                 | Unit Price         | 10.0000                   | Line Type REV | <u>ر</u>      | Accumulate         |              |                   |
|                 | Gross Extended     | 10.00                     | Tax Code      | Q             | Tax Exempt         |              |                   |
| ·               |                    |                           | Check No 1774 | 40946835      |                    |              |                   |
|                 | Less Discount      | 0.00                      |               |               |                    |              |                   |
|                 | Plus Surcharge     | 0.00                      |               |               |                    |              |                   |
|                 | Net Extended       | 10.00                     |               |               |                    |              |                   |
|                 | VAT Amount         | 0.00                      |               |               |                    |              |                   |
|                 | Tax Amount         | 0.00                      |               |               |                    |              |                   |
|                 | Net Plus Tax       | 10.00                     |               |               |                    |              |                   |
| Go to:          | Line Info 2        | Тах                       | Accounting    | $\overline{}$ | Discount/Surcharge |              |                   |
| Notes           | Express Entry      |                           |               | _             |                    |              | Page Series       |
| Summary         | Bill Search        | Line Search               | Na            | vigation Line | - Info 1           | ~            | Prev Next         |
| 🔚 Save 🔛 N      | Notify 🥂 Refresh   |                           |               |               |                    | 📑 Add        | 🕖 Update/Display  |

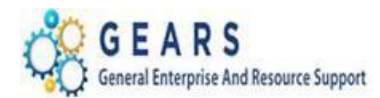

- 6. The *Acctg Rev Distribution* page will display.
  - a. Click the "View All" link to complete the Charge Code allocation information for each bill line.
  - Add the Distribution Code(s) to the Code field for each Charge Code/Identifier: line using the magnifying glass. The correct code and percent are required in order to save the bill.
    - i. Code: Enter an 'R' to select the correct PCA and Account. (e.g., R080105466)
  - c. Dept ID: Enter JAD. The 'Type' field you entered on the Header Info 1 page.
    i. JAD = Adjustment Other
  - *d.* Click the Save button.

| Unit JUD08                |                                                       | Bill To JU  | ID08<br>Darles Cour  | Pr                  | retax Amt     | Max R                    | )<br>nws     | 0.00 USE             |                    |      | m .   | \$==<br>=        |                    |
|---------------------------|-------------------------------------------------------|-------------|----------------------|---------------------|---------------|--------------------------|--------------|----------------------|--------------------|------|-------|------------------|--------------------|
| 0000 0000110413           |                                                       | 0           |                      | ity offean ooun     |               | ind a re-                |              | 0                    |                    |      | _     |                  |                    |
| Jill Line                 |                                                       |             |                      |                     |               |                          |              |                      |                    | Find | ew 1  | First 🕙 1-       | 2 of 2 🕑 La        |
| Seq 1                     |                                                       | Line        | 5                    |                     | Net Exte      | nded -1(                 | 0.00         |                      |                    |      |       |                  |                    |
|                           |                                                       | Identifier  | UCS-1206             |                     | Descri        | ption Ov                 | erage f      | from Chec            | k                  |      |       |                  |                    |
| BI Creates GL Acct E      | Intries                                               |             |                      |                     |               |                          |              |                      |                    |      |       |                  |                    |
| Bill Line Distribut       | tion - Revenu                                         | е           | Persona              | alize   Find   View | v All   🖾   🔣 | First                    | 1 c          | of 1 🕑 L             | ast                |      |       |                  |                    |
| Acctg Information         | Reference                                             | nformation  |                      |                     |               |                          |              |                      |                    |      |       |                  |                    |
| Code                      | Batch<br>Agy                                          | PCA         | Fund                 | Account             | Program       | App<br>Num               | rop<br>Iber  | Арргор Ү             | r Dept             |      | P     | ercentage        |                    |
| R080105466                | 5 Q C08 Q                                             | 08010 🔍     | 0001 🔍               | 5466 Q              | 0801          | Q A08                    | 00 🔍         | AY2017               | Q JAD              | )    | Q     | 100.0            | 000                |
|                           |                                                       |             |                      |                     | <             |                          |              |                      |                    |      |       |                  | >                  |
| Sog 2                     | 100.00                                                | Lino        | 6                    | -10.00              | Not Exto      | ndod 10                  | 00           |                      | -10.00             |      |       |                  |                    |
| 364 Z                     |                                                       | Identifier  | UCS-1101             |                     | Descri        | ption CV                 | / Filing     | Fee                  |                    |      |       |                  |                    |
| Bill Line Distribut       | tion - Revenu                                         | e           | Persona              | alize   Find   View | v All   💷   🔜 | First                    | 1 c          | of 1 🕑 L             | ast                |      |       |                  |                    |
| Acctg Information         | Reference                                             | Information |                      |                     |               |                          |              |                      |                    |      |       |                  |                    |
| Code                      | Batch<br>Agy                                          | PCA         | Fund                 | Account             | Program       | Approp<br>Number         | Ар           | prop Yr              | Dept               |      | Perce | entage           | A                  |
|                           | 000 0                                                 | 08010       | 0001                 | 7536 Q              | 0801          | A0800                    |              | 2017 C               | JAD                | Q    |       | 100.000          |                    |
| ± 1 R080107536            |                                                       | 00010       |                      | `                   |               | 10000                    | · -          |                      |                    |      | •     |                  |                    |
| + - R080107538            |                                                       | 00010       |                      |                     | <             | /10000                   |              |                      |                    |      | •     |                  | >                  |
| Percent                   | 100.00                                                | Amou        | Int                  | 10.00               | Gros          | s Extend                 | ed           |                      | 10.00              |      | •     |                  | >                  |
| Percent                   | 100.00<br>Line Info 2                                 | Amou        | int<br>Tax           | 10.00               | Gros          | s Extend                 | ed           | Discou               | 10.00<br>nt/Surcha | arge |       |                  | >                  |
| Percent o to: otes        | 100.00<br>Line Info 2<br>Express Entry                | Amou        | int<br>Tax           | 10.00               | Gros          | s Extend                 | ed           | Discou               | 10.00<br>nt/Surcha | arge |       | Page S           | ><br>eries         |
| Percent p to: ptes immary | 100.00<br>Line Info 2<br>Express Entry<br>Bill Search | Amou        | int<br>Tax<br>Line S | 10.00<br>earch      | Gros          | s Extend<br>ng<br>Naviga | ed<br>tion A | Discou<br>cctg - Rev | 10.00<br>nt/Surcha | arge |       | Page S<br>✓ Prev | ><br>eries<br>Next |

**NOTE:** If the Charge Code has more than one Revenue Distribution Code, be sure to enter the percent or fixed amount for each row. To find the allocation strategy, go to the Appendix, 'How To Look Up A Charge Code".

#### Page **19** of **32**

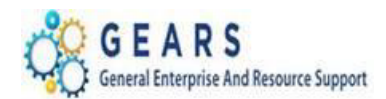

## **OTC – Post FAR Adjustments**

# **STEP 2: Complete the Adjustment Bill**

- 1. Return to the bill *Header Info 1* tab.
- 2. **Status:** Change from "NEW" to "RDY" (Ready to Invoice).
- 3. Click the **Save** button.

| Header - Info 1 | Line Info 1    |              |                  |             |                    |                |                 |            |       |             |
|-----------------|----------------|--------------|------------------|-------------|--------------------|----------------|-----------------|------------|-------|-------------|
| Unit JUD0       | 8              | Invoice      | 0006170479       |             | Preta              | ax Amt         | 0.00 L          | ISD 🖭 🖳    |       |             |
|                 | Status         | RDY          |                  |             | Invoice Date       | 02/02/2017     | 31              | Cycle ID   | DAILY |             |
|                 | *Type          | JAD          | Q                |             | Source             | ONLINE         | Q               | *Frequency | Once  | ~           |
|                 | *Customer      | JUD08        | Q                |             | SubCust1           |                |                 | SubCust2   |       |             |
|                 |                | Charles Co   | ounty Circuit Co | urt         |                    |                |                 |            |       |             |
| *Ir             | nvoice Form    | NO_PRINT     | r Q              |             | From Date          |                | 31              | To Date    |       | 31          |
| Acco            | ounting Date   | 02/02/2017   | 31               |             | Pay Terms          | IMMED          | Q               | Pay Method | Check |             |
|                 | Remit To       | BOA          | Q                |             | Bank Account       | 08             | Q               |            |       |             |
|                 | Sales          | DEFAULT      | Q                |             | Bill Inquiry Phone |                | Q               |            |       |             |
|                 | Credit         | DEFAULT      | Q                |             | Collector          | DEFAULT        | Q               |            |       |             |
| Billin          | g Specialist   | DEFAULT      | Q                |             | Billing Authority  | DEFAULT        | Q               |            |       |             |
|                 | I              | Default Bill | er               |             |                    | Default Biller |                 |            |       |             |
| Go to:          | Heade          | r Info 2     |                  | Address     | Copy Ac            | Idress         |                 |            |       |             |
| Notes           | Expres         | ss Entry     |                  |             | Attachm            | ents           |                 |            |       | Page Series |
| Summary         | Bill Se        | arch         |                  | Line Search |                    | Navigation     | Header - Info 1 |            | ~     | Prev Next   |
| Save Dr Re      | eturn to Searc | h †          | Previous in List | Next i      | n List 🖹 Notify    | C Refresh      | ]               |            |       | 📑 Add       |

## **STEP 3: Run the Single Action Invoice Process**

**NAVIGATION:** Main Menu > Billing > Generate Invoices > Non-Consolidated > Single Action Invoice

- 1. The *Single Action Invoice* page will display.
  - a. Select a Run Control If this is the first time creating a Post FAR adjustment invoice, the recommendation is to create a New Run Control ID, and name it "JAD" or "Adjustment\_Other". You can then use this Run Control each time you process an adjustment, by searching for it under the "Find an Existing Value" tab.
     Single Action Invoice

| Eind an Existing Value Add a New Value |   |
|----------------------------------------|---|
|                                        |   |
| Run Control ID JAD-Other_adjust        | × |
|                                        |   |
| Add                                    |   |

Page **20** of **32** 

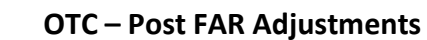

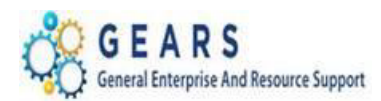

- 2 The *Single Action Invoice* Run Control page will display.
  - a. Complete the following run control settings:
    - i. Invoice Date Option: enter "Processing Date".
    - ii. Posting Action: enter "Batch Standard".
    - iii. Range Selection: enter "Bill Type".
    - iv. **Business Unit:** "JUD##", where ## is your 2-digit county code.
    - v. Bill Type: Enter the adjustment bill type "JAD".
    - vi. Click the **Save** button.
  - b. Click the small "Bills to be Processed" icon in the upper right of the page to confirm the number of bills that are ready to be finalized.
    - i. View the number of bills in the Selection Parameters blue bar to ensure all your bills are included.
    - ii. Click the Return button to return to the Single Action Invoice run control page.
       NOTE: If nothing is listed or the number of bills to process does not match what is expected then there is a problem. STOP and call the Service Desk for assistance.
  - c. Click the **Run** button.

| Single Action Invoice Print Options                                                                                                    |                                                 |
|----------------------------------------------------------------------------------------------------|-------------------------------------------------|
| Run Control ID JAD-Other_adjust<br>Language English Specified Lang                                                                                                    | Report Manager Process Monitor Run III          |
| Selection Parameters                                                                                                    | Find   View All First 🕚 1 of 1 🕑 Last           |
| Seq Nbr       1         Invoice Date Option            • Processing Date         User Defined         Posting Action         Do Not Post            • Do Not Post            • Batch Standard         Range Selection            • All         • Cust ID            • Date Bill Added         • Bill Type            • Range ID         • Bill Source            • Public Voucher Number | H =<br>Business Unit JUD08 Q<br>Bill Type JAD Q |
| Save Notify                                                                                                    | 📑 Add 🗾 Update/Display                          |

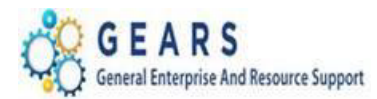

- 3. The *Process Scheduler Request* page will display.
  - a. Select the checkbox for the AOC\_MAIN (<u>AOC Circuit & District Courts</u>) Process Name in the *Process List* section.
  - b. Click the **OK** button.

| Process Scheduler Re | quest |
|----------------------|-------|
|----------------------|-------|

|        | User ID debbie.seipp               |                                               | Run Control ID JDP-Deposit-Adjustment |          |                 |              |  |  |  |
|--------|------------------------------------|-----------------------------------------------|---------------------------------------|----------|-----------------|--------------|--|--|--|
| S      | Gerver Name Recurrence Time Zone Q | <ul><li>✓ Run Dat</li><li>✓ Run Tim</li></ul> | e 02/24/2017<br>e 7:32:03PM           | Reset    | to Current Date | e/Time       |  |  |  |
| Proce  | ss List                            |                                               |                                       |          |                 |              |  |  |  |
| Select | Description                        | Process Name                                  | Process Type                          | *Type    | *Format         | Distribution |  |  |  |
|        | AOC Invoicing - GRANTS ONLY        | AOC_GMBI                                      | PSJob                                 | (None) 🗸 | (None) V        | Distribution |  |  |  |
|        | AOC Circuit & District Courts      | AOC_MAIN                                      | PSJob                                 | (None) 🗸 | (None) 🗸        | Distribution |  |  |  |
|        | Pre-process & Finalization         | BIIVC000                                      | Application Engine                    | Web 🗸    | TXT 🗸           | Distribution |  |  |  |
| ОК     | Cancel                             |                                               |                                       |          |                 |              |  |  |  |

- 4 The *Single Action Invoice* Run Control page will display.
  - a. A Process Instance number will display indicating that the AOC\_MAIN process has begun.
  - b. Click the <u>Process Monitor</u> link.
- 5. The *Process List* page will display.
  - a. Review the *Process List* to see that the <u>AOC\_MAIN</u> process is running.
  - b. Click the <u>AOC\_MAIN</u> process name link to see its sub-processes.

| Proce                             | ss List                                                                                                    | <u>S</u> erv | ver List |   |                 |                            |                 |                       |            |                        |         |
|-----------------------------------|----------------------------------------------------------------------------------------------------|--------------|----------|---|-----------------|----------------------------|-----------------|-----------------------|------------|------------------------|---------|
| View                              | Process                                                                                                    | Requ         | iest For |   |                 |                            |                 |                       |            |                        |         |
| U<br>S<br>Run S                   | User ID debbie.seipp       Type       Last       6       Minutes       Refresh         Server       Name       Instance From       Instance To       Instance To         Run Status       Distribution Status       Istave On Refresh       Save On Refresh |              |          |   |                 |                            |                 |                       |            |                        |         |
| Proc                              | ess List                                                                                                    |              |          |   |                 |                            | Personal        | ize   Find   View All | ا 🔜 🖸      | First 🕚 1 of 1         | Last    |
| Select Instance Seq. Process Type |                                                                                                    |              |          | ) | Process<br>Name | User Run Date/Time Run Sta |                 |                       | Run Status | Distribution<br>Status | Details |
|                                   | 1192902                                                                                                    |              | PSJob    |   | AOC_MAIN        | debbie.seipp               | 02/24/2017 8:24 | :03PM EST             | Processing | N/A                    | Details |

Page 22 of 32

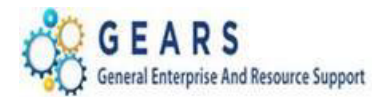

c. Periodically click the Refresh button until the status of all sub-processes reads "SUCCESS".

**NOTE:** This is a multi-part process and may take a few minutes to run.

| Process Detail                |         |
|-------------------------------|---------|
| Process Name AOC_MAIN         | Refresh |
| Main Job Instance 1192902     |         |
| Left Right                    |         |
| 1192902 - AOC_MAIN Processing |         |
| 1192903 - BIIVC000 Success    |         |
| 1192904 - BI_IVCEXT Success   |         |
| 1192905 - BICURCNV Success    |         |
| 1192906 - BIPRELD Success     |         |
| 1192907 - BILDGL01 Success    |         |
| 1192908 - BILDAR01 Success    |         |

- i. Click both the **BIIVC000** and **BILDAR01** sub-process.
  - 1. Click the <u>Message Log</u> in the BIIVCOOO process to confirm completion and to make sure that the correct number of bills were processed successfully.
  - 2. Click the <u>View Log/Trace</u> link and open the PDF file in the <u>BILDAR01</u> process to confirm "0" bills were sent to AR.

## **STEP 4: Query Viewer - Suggested but Optional**

Run the AOC\_BILL\_ADJUSTMENT query to confirm your adjustment was processed as expected. Add the query to your query favorite list.

| AOC   | _BILL_ADJ        | JUSTMENTS - Selec     | ct:JAD, JBC,JPP, etc   |           |                |         |       |         |        |                                                        |
|-------|------------------|-----------------------|------------------------|-----------|----------------|---------|-------|---------|--------|--------------------------------------------------------|
|       | Business Unit    | JUD06                 |                        |           |                |         |       |         |        |                                                        |
| Invoi | ce Date From     | 01/02/2018            |                        |           |                |         |       |         |        |                                                        |
| In    | voice Date To    | 01/02/2018            |                        |           |                |         |       |         |        |                                                        |
|       | Bill Type        | JAD 🔍                 |                        |           |                |         |       |         |        |                                                        |
| Vie   | w Results        |                       |                        |           |                |         |       |         |        |                                                        |
| Dov   | vnload results i | n : Excel SpreadSheet | CSV Text File XML File | e (1 kb)  |                |         |       |         |        |                                                        |
| View  | All              |                       |                        |           |                |         |       |         |        |                                                        |
|       | Unit             | Invoice               | Date                   | Bill Type | Receipt Number | ID      | PCA   | Account | Amount |                                                        |
| 1     | JUD06            | 0011928142            | 01/02/2018             | JAD       | 1700005493     | UCS-260 | 06010 | 7536    | 25.00  | Original R#17-5493, move from register code 108 to 260 |
| 2     | JUD06            | 0011928142            | 01/02/2018             | JAD       | 1700005493     | UCS-108 | 06010 | 7536    | -25.00 | Original R#17-5493, move from register code 108 to 260 |

Page 23 of 32

#### End of Process to Move Revenue from one Charge Code to Another.

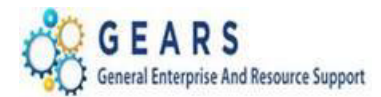

# Scenario 3: Post FAR Adjustment Process to Increase or Decrease the FAR amount when the payment method was NOT Cash or Check.

*Scenario:* The FAR report and Single Action Invoice processes were completed. It was then discovered that the amount of the Credit Card and Electronic Check, CCU or PNP FAR Report needs to be adjusted to reflect the actual amount of the deposit. The example below is increasing the Credit Card and Electronic Check FAR report.

**NOTE:** Before getting started, gather a copy of the original transaction(s) information (if available). If in GEARS - print the Acctg – Rev Distribution page of all the original transaction bill lines, as this will help verify the original allocation strategy and the charge code/identifier.

# **STEP 1: Create a New Bill**

**NAVIGATION:** Main Menu > Billing > Maintain Bills > Standard Billing

- 1. The *Bill Entry* page will display.
  - a. Click the Add a New Value tab to create a new Bill.
  - b. Complete all fields with the following:
    - i. **Business Unit:** "JUD##", where ## is your 2-digit county code.
    - ii. Invoice: Defaults to "NEXT", meaning the next available bill number will be assigned.
    - iii. Bill Type Identifier: Enter or select correct Adjustment Bill type as "JCR, JCU, JPP etc.".
    - iv. Bill Source: "ONLINE", since the bill is being entered online.
    - v. Customer: "JUD##", Same as the Business Unit.
    - vi. Invoice Date: is the current date.
    - vii. Accounting Date: is the current date.
  - c. Click the **Add** button.

#### **Bill Entry**

| Eind an Existing Value   | Add a New Value |
|--------------------------|-----------------|
| Rusiness Unit. JUD09     | 0               |
| Invoice NEXT             | 4               |
| Bill Type Identifier JCR |                 |
| Bill Source online       | Q               |
| Customer jud09           | Q               |
| Invoice Date 0203201     | 7 🛐             |
| Accounting Date 0203201  | 7 🛐             |
|                          |                 |

Add

Page **24** of **32** 

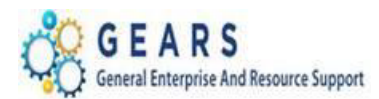

- 2. *Header Info 1*, of the Bill detail page will display.
  - a. Confirm the other fields you populated on the previous Add a New Value page are correct.
  - b. Click the <u>Notes</u> link to add an audit note explaining the reason for the adjustment.

| Heade  | er - Into 1 Line - Into | 1                 |               |                    |                |                 |            |       |             |          |
|--------|-------------------------|-------------------|---------------|--------------------|----------------|-----------------|------------|-------|-------------|----------|
|        | Unit JUD09              | Invoice NEXT      |               | Pret               | ax Amt         | 0.00 USI        | D          |       |             |          |
|        | Status                  | NEW               | Q             | Invoic. Date       | 02/03/2017     | ) BI            | Cycle ID   | DAILY |             | Q        |
|        | *Type                   | JCR               | Q             | Source             | ONLINE         |                 | *Frequency | Once  | ~           |          |
|        | *Customer               | JUD09             | Q             | SubCust1           |                |                 | SubCust2   |       |             |          |
|        |                         | Dorchester County | Circuit Court |                    |                |                 |            |       |             |          |
|        | *Invoice Form           | NO_PRINT          | Q             | From Date          |                | 31              | To Date    |       | 31          |          |
|        | Accounting Date         | 02/03/2017        | <b>B</b>      | Pay Terms          | IMMED          | Q               | Pay Method | Check |             |          |
|        | Remit To                | BOA               | Q             | Bank Account       | 09             | Q               |            |       |             |          |
|        | Sales                   | DEFAULT           | Q             | Bill Inquiry Phone |                | Q               |            |       |             |          |
|        | Credit                  | DEFAULT           | Q             | Collector          | DEFAULT        | Q               |            |       |             |          |
|        | Billing Specialist      | DEFAULT           | Q             | Billing Authority  | DEFAULT        | Q               |            |       |             |          |
|        |                         | Default Biller    |               |                    | Default Biller |                 |            |       |             |          |
| Go to: | Head                    | ler Info 2        | Address       | Copy Ac            | ddress         |                 |            |       |             |          |
| Notes  | Expre                   | ess Entry         |               | Attachm            | ients          |                 |            |       | Page Series |          |
| Summa  | ry Bill S               | earch             | Line Search   |                    | Navigation H   | leader - Info 1 |            | ~     | Prev Next   |          |
| 🔚 Sa   | ve 🖹 Notify 📿 R         | lefresh           |               |                    |                |                 |            |       | 📑 Add 🔰     | Update/D |

- 3. The *Header Note* tab will display.
  - a. Include the following information on your audit note:
    - i. Original receipt number (if known).
    - ii. Reason and any other information needed to explain the bill adjustment.
    - iii. Select: *Header Order Info* from the **Navigation:** drop-down at the bottom of the page.

| Unit JUD09                                   | Bill To JUD09                           | Pretax Amt                         | 0.00 USD            | \$     |
|----------------------------------------------|-----------------------------------------|------------------------------------|---------------------|--------|
| Invoice NEXT                                 | Dorchester County Circu                 | it Court                           |                     |        |
|                                              |                                         | C                                  | ustomer Notes       |        |
| Bill Header Notes                            |                                         | Find   View All                    | First 🕙 1 of 1      | 🕑 Last |
| Standard Note Flag                           | Std Note                                | Q                                  |                     | + -    |
| Internal Only Flag                           | Note Type                               | Q                                  |                     |        |
| Note Text:                                   |                                         |                                    |                     |        |
| To correct the credit card pay 201600000177. | ment from January 25. The amount was re | ecorded as \$ 15 and should have b | een \$ 20. Receipt# | [J]    |
| 121 characters remaining                     |                                         |                                    |                     |        |

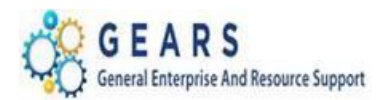

- 4. The *Header Order Info* tab will display.
  - a. **Receipt No:** Enter the original receipt #, if known. Ignore No Matching Values message.
  - b. Case Number: Enter the case number, if associated to a case.
  - c. Click the *Line Info 1* tab to add bill lines.

| Header - Info 1 Header | - Order Info    |                       |               |          |   |
|------------------------|-----------------|-----------------------|---------------|----------|---|
| Unit JUD09             | Bill To JUD09   |                       | Pretax Amt    | 0.00 USD |   |
| Invoice NEXT           | Dorcheste       | er County Circuit Cou | rt            |          |   |
| PO                     | Ref             |                       | Freight Terms |          | Q |
| Receipt                | No 201600000177 | Q                     | Ship Via      |          | Q |
| Contract D             | ate 🔄           |                       | Case Number   |          |   |
| Contract Ty            | /pe             |                       | Treasury Code |          |   |
| OM Bus U               | Unit 🔍          |                       | Sold To       |          | Q |
| Order                  | No              |                       | Sold Loc      |          | Q |
| Order D                | ate             |                       | Ship To       |          | Q |
| Ship Bus U             | Init            |                       | Ship Loc      |          | Q |
| Ship                   | DID             |                       |               |          |   |

- 5. The *Line Info 1* page will display.
  - a. A new bill line needs to be added for each Charge Code/Identifier e.g. RCS-107)
  - b. Click the plus sign \pm on the right of the bill Line to add each line needed.
  - c. Add the following information to each line:
    - i. Table: Enter "ID".
    - ii. Identifier: This is the charge code. Use the look-up magnifying glass if necessary.
    - iii. **Gross Extended**: This is the amount of each item/charge code. All additional amounts should be entered in as a *positive* amount to increase the revenue.
    - iv. Click the **Refresh** button at the bottom of the screen to auto-fill the remaining data.

| Header - Info 1 | Line - Info 1      |                        |               |                 |                             |                                    |
|-----------------|--------------------|------------------------|---------------|-----------------|-----------------------------|------------------------------------|
| Unit JUD09      | Bil                | ITo JUD09              | Pretax Amt    | 5.0             | 0 USD                       |                                    |
| Invoice NEXT    |                    | Dorchester County Circ | uit Court 🗷 🛣 | Max Rows        | 11 😨 🗵                      |                                    |
| Bill Line       |                    |                        |               |                 | Find   Vie                  | w All 🛛 First 🕙 1 of 1 🕑 Last      |
|                 | Identifier Look l  | Jp Date 02/03/2017     |               |                 |                             |                                    |
|                 | Seg<br>Table ID    | 1 Li                   | er RCS-107    | Q               | Net Extended<br>Description | 5.00<br>LR Certification of Copies |
|                 | Quantity           | 1.0000                 | From Date     | D.              |                             |                                    |
|                 | Unit of Measure EA | A Q                    | To Date       | 31              |                             |                                    |
|                 | Unit Price         | 5 0000                 | Line Type     | REV Q           | Accumulate                  |                                    |
|                 | Gross Extended     | 5.00                   | Tax Code      | Q               | Tax Exempt                  |                                    |
| r               |                    |                        | Check No      |                 |                             |                                    |
|                 | Less Discount      | 0.00                   |               |                 |                             |                                    |
|                 | Plus Surcharge     | 0.00                   |               |                 |                             |                                    |
|                 | Net Extended       | 5.00                   |               |                 |                             |                                    |
|                 | VAT Amount         | 0.00                   |               |                 |                             |                                    |
|                 | Tax Amount         | 0.00                   |               |                 |                             |                                    |
|                 | Net Plus Tax       | 5.00                   |               |                 |                             |                                    |
| Go to:          | Line Info 2        | Тах                    | Accountir     | ng              | Discount/Surcharge          |                                    |
| Notes           | Express Entry      |                        |               |                 |                             | Page Series                        |
| Summary         | Bill Search        | Line Search            |               | Navigation Line | e - Info 1                  | ✓ Prev Next                        |
| Save 🖹 N        | otify 📿 Refresh    |                        |               |                 |                             | 📑 Add 🍃 Update/Display             |

Last Revised: 11/12/2019

Page **26** of **32** 

Note: If additional assistance is needed, please contact the respective AOC Department staff or the JIS Service Desk.

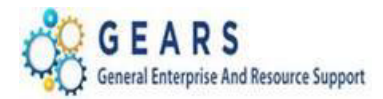

## **OTC – Post FAR Adjustments**

- v. After all Charge Code lines are added, then click the plus sign \pm to add one last line for the BUS-Payment amount.
- vi. This amount will be a *negative* amount and will be credited from CASH. (This should be the total amount of all debit Bill Lines.)
- vi. Table: Enter "ID".
- vii. Identifier: Enter "CLEAR-JCR".
- viii. Gross Extended: Enter amount as a negative (\$-) amount.
- ix. Confirm the **Pretax Amt:** is **\$0.00** USD. If so the Bill is balanced.
- x. Click the **Refresh** button.
- xi. Click the <u>Accounting</u> link to add the accounting distribution information.

| Header - Info 1            | Line - Info 1                   |                                   |                                |              |                               |                                   |
|----------------------------|---------------------------------|-----------------------------------|--------------------------------|--------------|-------------------------------|-----------------------------------|
| Unit JUD09<br>Invoice NEXT | Bill To                         | JUD09<br>Dorchester County Circui | Pretax Amt<br>it Court 🛋 🔹 Max | 0.00         | 0 USD<br>11 😨 🖭               |                                   |
| Bill Line                  |                                 |                                   |                                |              | Find   Vier                   | v All 🔹 First 🕚 2 of 2 🕑 Last     |
|                            | Identifier Look Up D            | ate 02/03/2017 🛐                  |                                |              |                               | + -                               |
|                            | Seq 2<br>Table ID               | Line<br>D. Identifier             | CLEAR-JCR                      | Q            | Net Extended -<br>Description | 5.00<br>lear Acct-ADJ Credit Card |
|                            | Quantity                        | 1.0000                            | From Date                      | <b>Bi</b>    |                               |                                   |
|                            | Unit of Measure EA              | Q                                 | To Date                        | 31           |                               |                                   |
|                            | Unit Price                      | -5.0000                           | Line Type MISC                 | Q            | Accumulate                    |                                   |
|                            | Gross Extended                  | -5.00                             | Tax Code                       | Q            | Tax Exempt                    |                                   |
|                            | Less Discount<br>Plus Surcharge | 0.00                              | Check No                       |              |                               |                                   |
| ·                          | Net Extended                    | -5.00                             |                                |              |                               |                                   |
|                            | VAT Amount                      | 0.00                              |                                |              |                               |                                   |
|                            | Tax Amount                      | 0.00                              |                                |              |                               |                                   |
|                            | Net Plus Tax                    | -5.00                             |                                |              |                               |                                   |
| Go to:                     | Line Info 2                     | Tax                               | Accounting                     | •            | Discount/Surcharge            |                                   |
| Notes                      | Express Entry                   |                                   | Navi                           | ination Line | Info 1                        | Page Series                       |
| Summary                    | Bill Search                     | Line Search                       | NUV                            | Sarou Fille  | - 1110 1                      | ✓ Prev Next                       |
| 🔚 Save 🔚                   | Notify 2 Refresh                |                                   |                                |              |                               | 📑 Add 🕖 Update/Display            |

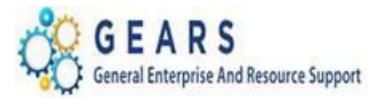

- 6. The *Acctg Rev Distribution* page will display.
  - a. Click the "View All" link to complete the Charge Code allocation for each bill line. (If you do not know the allocation strategy for the Charge Code, go to the 'How to Look up a Charge Code' chapter in in the Index portion of the reference guide.)
  - On the Acctg Rev Distribution page, add the Accounting Code(s) to the Code field for each Charge Code/Identifier: line using the magnifying glass.
    - i. Code: Enter an 'R' to select the correct PCA and account. (e.g., R090306235)
    - ii. Enter the corresponding allocation percent in the Percentage field, if applicable.
    - iii. Enter **JCR** in the **Dept ID** box. This is the "Type" field you entered on the *Header Info 1 page.*
    - iv. The CLEAR-JCR allocation will be added by the system with required information. No changes required.
    - v. Click the Save Button.

| leader - Info 1                | ne - Info 1 R                | evenue Dis         | tribution           |                       |                  |                    |                           |                  |                |          |            |                   |               |
|--------------------------------|------------------------------|--------------------|---------------------|-----------------------|------------------|--------------------|---------------------------|------------------|----------------|----------|------------|-------------------|---------------|
| Unit JUD09<br>voice 0009171785 |                              | Bill To JU<br>Do   | ID09<br>orchester C | F<br>ounty Circuit Co | Pretax<br>ourt 📧 | Amt                | Max Row                   | 0.00 US          | D<br>] 💌       | ų.       |            |                   |               |
| Bill Line                      |                              |                    |                     |                       |                  |                    |                           |                  | Fi             | d   View | 1 First    | 1-2               | of 2 🕑 Last   |
| Seq 1                          |                              | Line               |                     |                       |                  | Net Exte           | nded 5.00                 |                  |                |          |            |                   |               |
|                                |                              | Identifier         | RCS-107             |                       |                  | Descri             | ption LR C                | Certification of | Copies         |          |            |                   |               |
| 3I Creates GL Acct E           | intries                      |                    |                     |                       |                  |                    |                           |                  |                |          |            |                   |               |
| Bill Line Distribut            | ion - Revenu                 | e                  | Persona             | alize   Find   Vie    | w All            | ی   🖪              | First 🕚                   | ) 1 of 1 🕑 l     | .ast           |          |            |                   |               |
| Acctg Information              | Reference I                  | nformation         |                     |                       |                  |                    |                           |                  |                |          |            |                   |               |
| Code                           | Batch<br>Agy                 | PCA                | Fund                | Account               |                  | Program            | Approp<br>Numbe           | Approp           | 'r Dept        |          | Percentage | •                 |               |
| + C R090306235                 | C09 Q                        | 09030 🔍            | 3003 🔍              | 6235 🔍                |                  | 0903               | Q A0027                   | Q AY2017         | C JCR          |          |            | 100.00            |               |
|                                |                              |                    |                     |                       |                  | <                  |                           |                  |                |          |            |                   | >             |
| Percent                        | 100.00                       | Amou               | int                 | 5.00                  |                  | Gros               | s Extended                |                  | 5.00           |          |            |                   |               |
| Seq 2                          |                              | Line<br>Identifier | CLEAR-JC            | R                     |                  | Net Exte<br>Descri | nded -5.00<br>ption Clear | r Acct-ADJ Cre   | edit Card      |          |            |                   |               |
| Bill Line Distribut            | ion - Revenu                 | е                  | Persona             | alize   Find   Vie    | w All            | 2   🔣              | First 🕚                   | ) 1 of 1 🕑 I     | .ast           |          |            |                   |               |
| Acctg Information              | Reference I                  | nformation         | )                   |                       |                  |                    |                           |                  |                |          |            |                   |               |
| Code                           | Batch<br>Agy                 | PCA                | Fund                | Account               | Pro              | gram               | Approp<br>Number          | Approp Yr        | Dept           | F        | Percentage |                   | Am            |
|                                | R C09 Q                      | 09380 🔍            | 7038 🔍              | 7545 🔍                | 093              | 18 Q               | A0938 Q                   | AY2017 Q         | JCR            | Q        | 1(         | 00.000            |               |
|                                |                              |                    |                     |                       |                  | (                  |                           |                  |                |          |            |                   | >             |
| Percent                        | 100.00                       | Amou               | int                 | -5.00                 |                  | Gros               | s Extended                |                  | -5.00          |          |            |                   |               |
| to:                            | Line Info 2                  |                    | Тах                 |                       |                  | Account            | ing                       | Discou           | nt/Surcharge   | •        |            |                   |               |
| tes<br>mmary                   | Express Entry<br>Bill Search |                    | Line S              | earch                 |                  |                    | Navigatio                 | n Acctg - Rev    | / Distribution |          | F          | Page Se<br>Prev N | ries<br>lext  |
| Save Notify                    | C Refresh                    |                    |                     |                       |                  |                    |                           |                  |                |          | Add        | a u               | ndate/Display |

Last Revised: 11/12/2019

Page 28 of 32

Note: If additional assistance is needed, please contact the respective AOC Department staff or the JIS Service Desk.

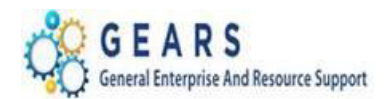

## **OTC – Post FAR Adjustments**

# **STEP 2: Complete the Adjustment Bill**

- 1. Return to the bill *Header Info 1* tab.
- 2. **Status:** Change from "NEW" to "RDY" (Ready to Invoice).

| Header - Info 1   | 01                    |             |                    |                |                 |            |       |           |     |
|-------------------|-----------------------|-------------|--------------------|----------------|-----------------|------------|-------|-----------|-----|
| Unit JUD09        | Invoice 00091717      | 85          | Pretax Amt         |                |                 | USD 🖺 🖺    |       |           |     |
| Status            | s RDY                 | 2           | Invoice Date       | 02/03/2017     | M               | Cycle ID   | DAILY |           | C   |
| *Typ              | e JCR                 | 2           | Source             | ONLINE         | Q               | *Frequency | Once  |           | ~   |
| *Custome          | r JUD09               | 2           | SubCust1           |                |                 | SubCust2   |       |           |     |
|                   | Dorchester County Cir | cuit Court  |                    |                |                 |            |       |           |     |
| *Invoice Form     | n NO_PRINT            | 2           | From Date          |                | 31              | To Date    |       | 31        |     |
| Accounting Date   | e 02/03/2017          | <b>H</b>    | Pay Terms          | IMMED          | Q               | Pay Method | Check |           |     |
| Remit To          | BOA                   | 2           | Bank Account       | 09             | Q               |            |       |           |     |
| Sale              | s DEFAULT             | 2           | Bill Inquiry Phone |                | Q               |            |       |           |     |
| Credi             | t DEFAULT             | 2           | Collector          | DEFAULT        | Q               |            |       |           |     |
| Billing Specialis | t DEFAULT             | 2           | Billing Authority  | DEFAULT        | Q               |            |       |           |     |
|                   | Default Biller        |             |                    | Default Biller |                 |            |       |           |     |
| Go to: Hea        | der Info 2            | Address     | Copy Ad            | ddress         |                 |            |       |           |     |
| Notes Expr        | ess Entry             |             | Attachm            | ients          |                 |            |       | Page Seri | es  |
| Summary Bill S    | Search                | Line Search |                    | Navigation     | Header - Info 1 |            | ~     | Prev Nex  | xt  |
| Save E Notify     | Refresh               |             |                    |                |                 |            |       | 📑 Add     | 🎾 ເ |

## **STEP 3: Run the Single Action Invoice Process**

For each of the different Adjustment Bill Types used (i.e., JAD, JBC, JCR, JEC, JCU, JPP), the Single Action Invoice process will need to be run. This example demonstrates a JCR (Credit Card Amount) Adjustment.

NAVIGATION: Main Menu > Billing > Generate Invoices > Non-Consolidated > Single Action Invoice

- 1. The *Single Action Invoice* page will display.
  - a. Select a Run Control If this is the first time creating a Post FAR adjustment invoice, the recommendation is to create a New Run Control ID, and name it "JCR" or "Credit-Card-Adjust". You can then use this Run Control each time you process a JCR adjustment, by searching for it under the "Find an Existing Value" tab.

#### Single Action Invoice

| · · · · · · · · · · · · · · · · · · · | Find an Existing Value | Add a New Value |  |
|---------------------------------------|------------------------|-----------------|--|
|                                       |                        |                 |  |
| Run Control ID Credit-Card-Adjust ×   | ×                      |                 |  |

Add

Page **29** of **32** 

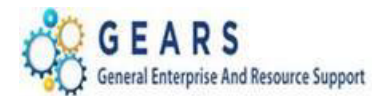

The Single Action Invoice Run Control page will display.

- b. Complete the following run control settings:
  - i. Invoice Date Option: "Processing Date" will default in.
  - ii. Posting Action: Enter "Batch Standard".
  - iii. Range Selection: Enter "Bill Type".
  - iv. **Business Unit:** "JUD##", where ## is your 2-digit county code.
  - v. Bill Type: Enter the adjustment bill type used. The example below is a "JCR".
  - vi. Click the **Save** button.
- c. Click the small "Bills to be Processed" icon in the upper right of the page to confirm the number of Bills that are ready to be finalized.
  - i. View the number of bills in the blue bar to ensure all your JCR bills are included.
  - *ii.* Click the **Return** button to return to the *Single Action Invoice* run control page. **NOTE:** If nothing is listed or the number of bills to process does not match what is expected, then there is a problem. **STOP and call the Service Desk for assistance.**
- d. Click the **Run** button.

| Single Action Invoice                                                                                               | Print Options                                                                                   |                                                                    |
|----------------------------------------------------------------------------------------------------|-------------------------------------------------------------------------------------------------|--------------------------------------------------------------------|
| Run Control ID<br>Language                                                                                          | Credit-Card-Adjust<br>English V Specified Lang                                                  | Report Manager Process Monitor Run<br>guage O Recipient's Language |
| Selection Parameters                                                                                                |                                                                                                 | Find   View All First 🕚 1 of 1 🕟 Last                              |
| Seq Nbr 1<br>Invoice Date Option<br>Orcessing Date<br>User Defined<br>Posting Action<br>O Do Not Post               | Batch Standard                                                                                  |                                                                    |
| Range Selection                                                                                                    |                                                                                                 |                                                                    |
| <ul> <li>All</li> <li>Bill Cycle</li> <li>Date Bill Added</li> <li>Range ID</li> <li>Public Voucher Numb</li> </ul> | <ul> <li>○ Invoice ID</li> <li>○ Cust ID</li> <li>● Bill Type</li> <li>○ Bill Source</li> </ul> | Bill Type JCR Q                                                    |
| Save Notify                                                                                                    |                                                                                                 | 📑 Add 🛛 🖉 Update/Display                                           |

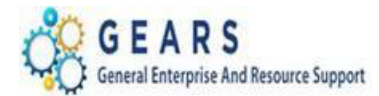

Process Scheduler Request

#### e. The Process Scheduler Request page will display.

- i. Select the checkbox for the AOC\_MAIN (AOC Circuit & District Courts) Process Name.
- ii. Click the **OK** button.

|        | User ID de                    | ebbie.seipp     |            |          | Run Control ID     | JDP-Depo | sit-Adjustment  |                                  |
|--------|-------------------------------|-----------------|------------|----------|--------------------|----------|-----------------|----------------------------------|
|        | Server Name                   |                 | ~          | Run Date | e 02/24/2017       | )<br>I   | eset to Current | Date/Time                        |
|        | Recurrence                    |                 | ~          | Run Tim  | e 7:32:03PM        |          | eset to Current | Daternine                        |
|        | Time Zone                     | Q               |            |          |                    |          |                 |                                  |
| Proce  | ess List                      |                 |            |          |                    |          |                 |                                  |
| Select | Description                   |                 | Process Na | me       | Process Type       | *Type    | *Format         | Distribution                     |
|        | AOC Invoicing                 | - GRANTS ONLY   | AOC_GMB    | 1        | PSJob              | (None)   | V (None)        | ➤ Distribution                   |
|        | AOC Circuit & I               | District Courts | AOC_MAIN   | 4        | PSJob              | (None)   | V (None)        | <ul> <li>Distribution</li> </ul> |
|        | Pre-process & Finalization BI |                 | BIIVC000   |          | Application Engine | Web      | ▼ TXT           | ➤ Distribution                   |

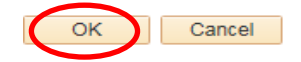

- f. The Single Action Invoice Run Control page will display.
  - i. A Process Instance number will display under the "Run" button indicating that the AOC\_MAIN process has begun.
  - ii. Click the Process Monitor link.
    - a. The *Process List* page will display.
  - *iii.* Review the *Process List* to see that the <u>AOC\_MAIN</u> process is running. *NOTE: This is a multi-part process and may take a few minutes to run.*
  - iv. Click the <u>AOC\_MAIN</u> process name link to see its sub-processes.
  - v. Click the Refresh button until the status of all sub-processes reads "SUCCESS".
    - 1. Click both the **BIIVC000** and **BILDAR01** sub-process.
      - a. Click the <u>Message Log</u> on the BIIVC000 process to confirm completion and to make sure the correct number of bills were processed.
      - b. Click the <u>View Log/Trace</u> link and open the **PDF** file on the BILDAR01 process to confirm "0" bills were sent to AR.

Process Name AOC\_MAIN

Main Job Instance 1192902

Left Right

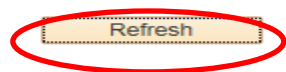

1192902 - AOC MAIN Processing
 1192903 - BIIVC000 Success
 1192904 - BI\_IVCEXT Success
 1192905 - BICURCNV Success
 1192906 - BIPRELD Success
 1192907 - BILDGLUT Success
 1192908 - BILDAR01 Success

Page **31** of **32** 

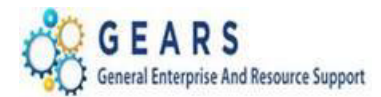

# **STEP 4: Query Viewer - Suggested but Optional**

Run the AOC\_BILL\_ADJUSTMENT query to confirm your adjustment was processed as expected. Add the query to your query favorite list.

| AOC_BILL_ADJUSTMENTS - Select:JAD, JBC,JPP, etc                       |                 |               |            |              |                      |               |       |         |        |                                                                               |
|-----------------------------------------------------------------------|-----------------|---------------|------------|--------------|----------------------|---------------|-------|---------|--------|-------------------------------------------------------------------------------|
|                                                                       | Busir           | ness Unit JUD | 009        |              |                      |               |       |         |        |                                                                               |
| Invoice Date From 04/16/2019                                          |                 |               |            |              |                      |               |       |         |        |                                                                               |
| Invoice Date To 04/16/2019                                            |                 |               |            |              |                      |               |       |         |        |                                                                               |
|                                                                       | Bill Type JCR 🔍 |               |            |              |                      |               |       |         |        |                                                                               |
| View Results                                                          |                 |               |            |              |                      |               |       |         |        |                                                                               |
| Download results in : Excel SpreadSheet CSV Text File XML File (1 kb) |                 |               |            |              |                      |               |       |         |        |                                                                               |
| View All                                                              |                 |               |            |              |                      |               |       |         |        |                                                                               |
|                                                                       | Unit            | Invoice       | Date       | Bill<br>Type | Receipt Number       | ID            | PCA   | Account | Amount |                                                                               |
| 1                                                                     | JUD09           | 0015712093    | 04/16/2019 | JCR          | 09-2019-<br>00000006 | ODY-1328      | 09010 | 7536    | 15.00  | Duplicate payment created on 01/02/2019 during 00000005 and 09-2019-00000006. |
| 2                                                                     | JUD09           | 0015712093    | 04/16/2019 | JCR          | 09-2019-<br>00000006 | CLEAR-<br>JCR | 09380 | 7545    | -15.00 | Duplicate payment created on 01/02/2019 during 00000005 and 09-2019-00000006. |

End of Process to Increase/Reduce the Miscellaneous Adjustment Amount.

Page **32** of **32**